## **Using Terminal**

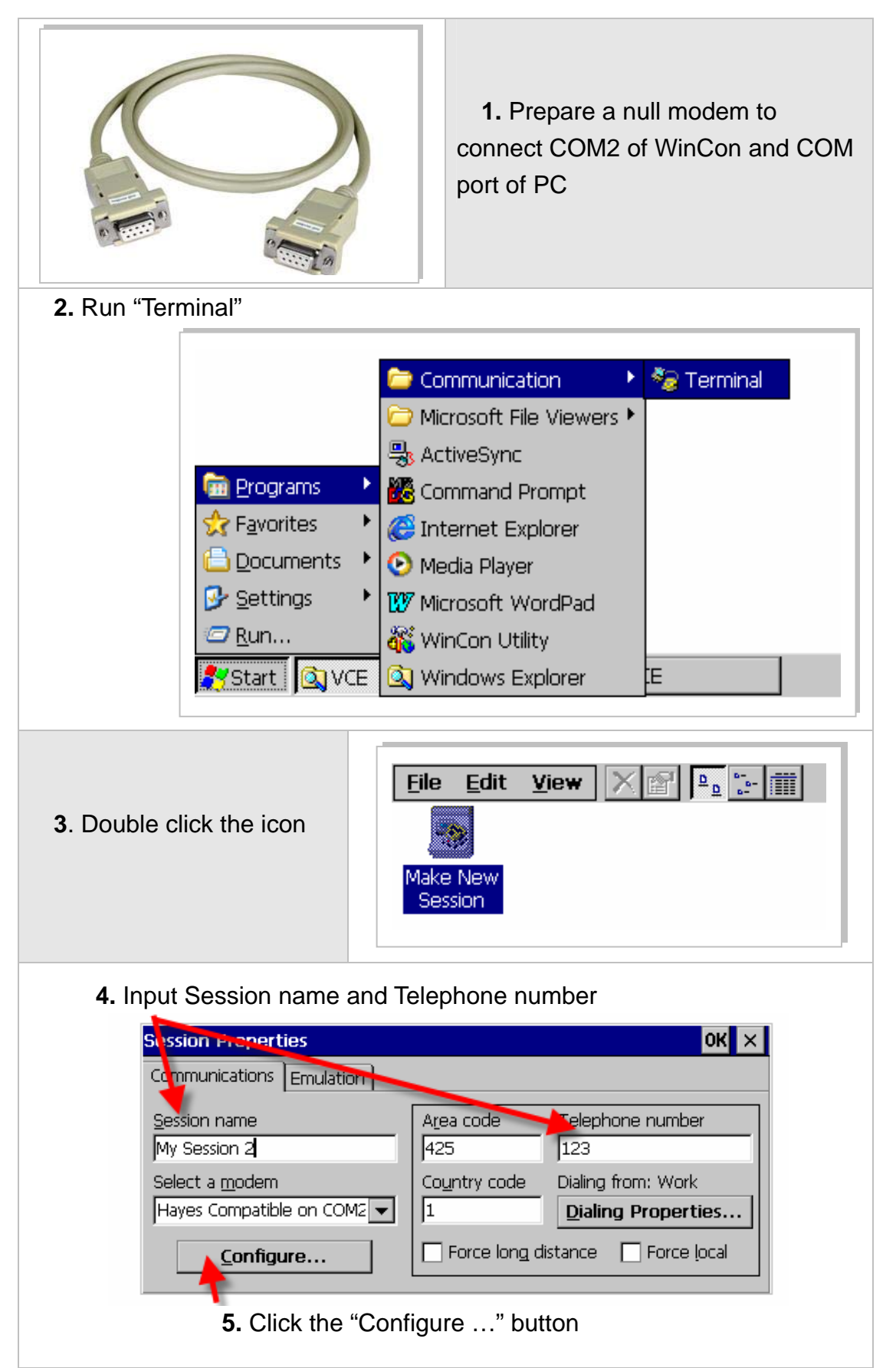

| 6. Check "Manual Dial"                                                                |                    |
|---------------------------------------------------------------------------------------|--------------------|
| Device properties OK ×                                                                |                    |
| Port settings Call Options                                                            |                    |
| Manual Dial (user supplies dial strongs)                                              | Baud Rate 9600     |
| Terminals                                                                             | Data Bits 8        |
| Use terminal window Parity None                                                       |                    |
|                                                                                       | Stop Bits 1        |
|                                                                                       |                    |
| <ul><li>7. Set the "Connection Preferences" same</li></ul>                            |                    |
| as settings on PC                                                                     |                    |
| 8. Click "OK" on "Device Properties" window to close it.                              |                    |
| 9. Click "OK" on "Session Properties" window to close it.                             |                    |
| 10. Double click the icon of your session to open the terminal window Make Ne Session | dit View 🗙 😭 📭 🔚 🏢 |
| Now you can communicate with PC.                                                      |                    |
| <u>File Edit View</u>                                                                 | ок 🗙               |
| Start Start Manual Dial Ter                                                           |                    |